## **Cuentas Múltiples en Teams**

Para los usuarios que ya tienen una cuenta de Teams, agregar una segunda o tercera cuenta es ahora mucho más sencillo. A continuación proporcionamos instrucciones paso a paso para agregar cuentas adicionales.

No olvide que algunos dispositivos corporativos pueden restringir la posibilidad de agregar otra cuenta a su dispositivo. Esto sucede con mayor frecuencia en bufetes de abogados, aunque también puede afectar a otros usuarios. En caso de que experimente este problema deberá utilizar un dispositivo personal para acceder a su cuenta.

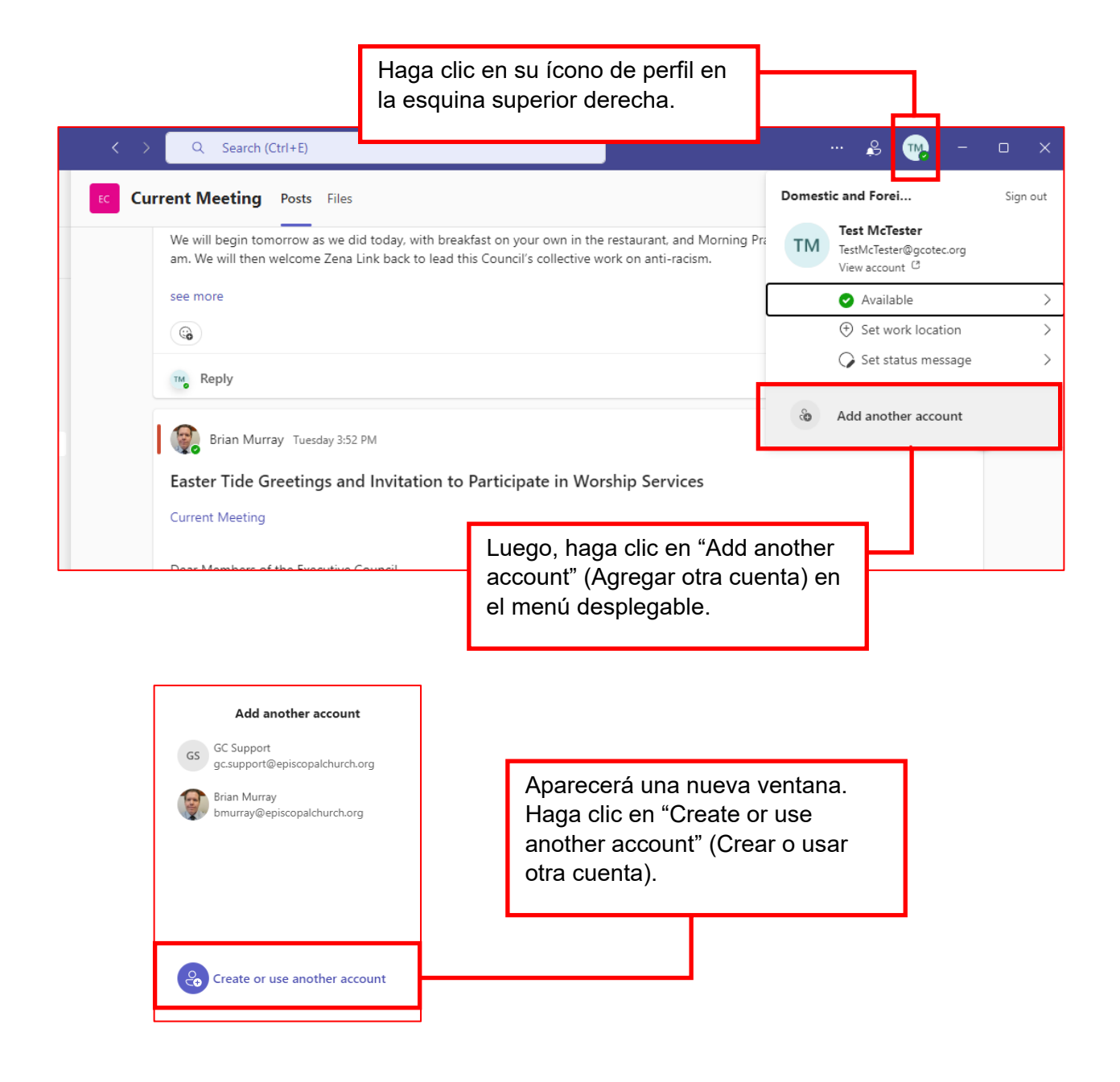

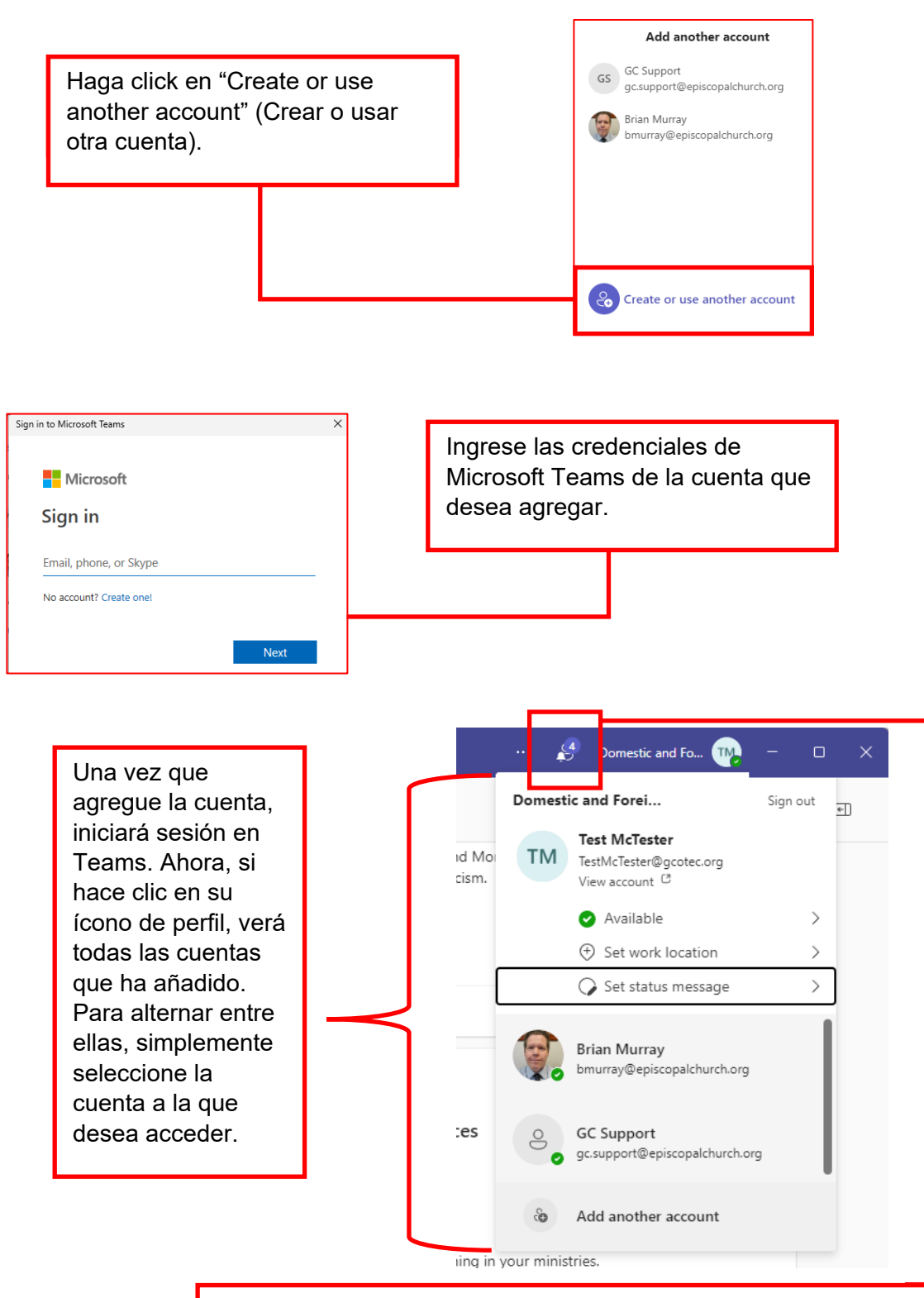

También hay un ícono de campana de notificaciones en la parte superior. Si tiene un mensaje o actividad en otra cuenta, aparecerá un número que indica la cantidad de actividades no atendidas. Puede hacer clic aquí y navegar a la cuenta y al lugar donde ha ocurrido esa actividad.